## **PARENT/STUDENT AERIES PORTAL** How to change or update your password

|                                      | English |  |
|--------------------------------------|---------|--|
|                                      |         |  |
| Aeries<br>Student Information System |         |  |
| Email                                |         |  |
| NEXT                                 |         |  |
| Forgot Password?                     |         |  |
| Get the Aeries Mobile Portal App!    |         |  |
| Get IT ON<br>App Store Google Play   |         |  |

Go to the Parent/Student <u>Aeries Portal login</u> and click on **Forgot Password** 

Enter your email in the Email Address field and click Next

|                                                                                                    | Return to Login Page                    |  |  |
|----------------------------------------------------------------------------------------------------|-----------------------------------------|--|--|
| Step 1                                                                                                    | Send Email Verification                 |  |  |
| Please enter your email address into the field below:                                                                                                    |                                         |  |  |
| Email Ado                                                                                                    | dress:                                  |  |  |
| A verification email will be sent to your email address from:<br><u>ADNAdmin@fjuhsd.org</u><br>Before continuing, please add this email address to your <u>contacts or safe</u> |                                         |  |  |
| senders                                                                                                    | list, to ensure you receive this email. |  |  |
| Next                                                                                                    |                                         |  |  |

You will receive an email from **ADNAdmin@fjuhsd.org** as shown below. Click on the **Click Here** link.

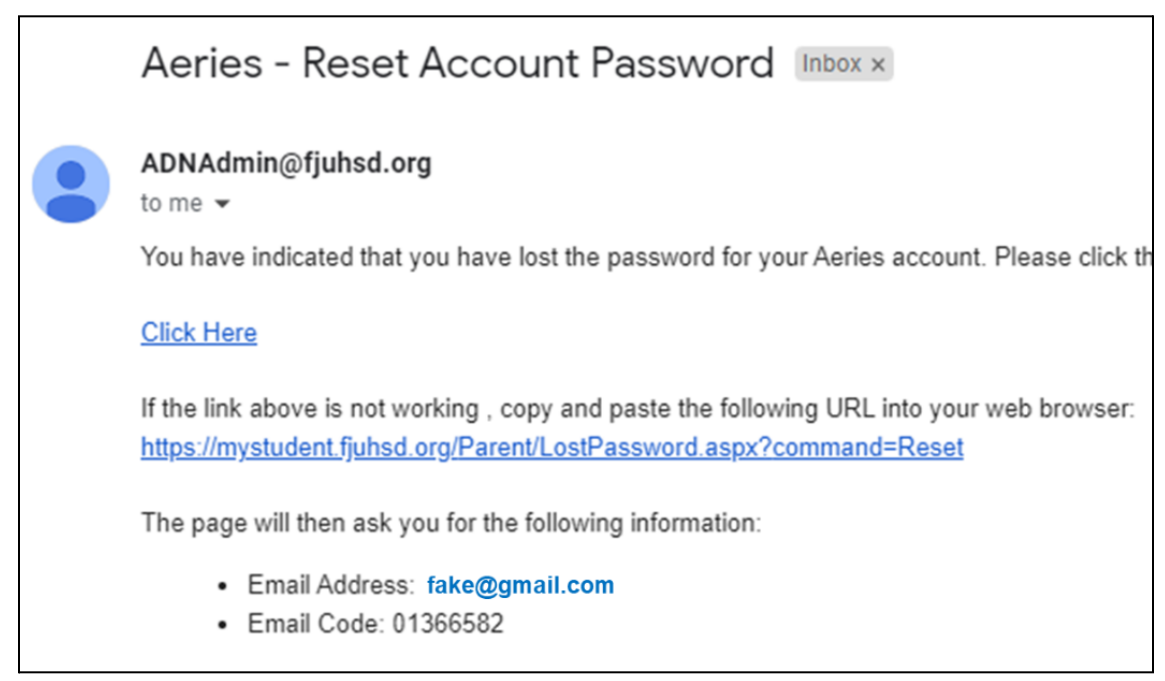

You will be taken to another page to verify your email address and email code. Your email address and email code will already be entered into the fields.

Click Next.

|                                                                                                    |                | Return to Login Page |  |
|----------------------------------------------------------------------------------------------------|----------------|----------------------|--|
| Ste                                                                                                    | p 2            | Email Verification   |  |
| <ul> <li>A verification email has been sent to your email address from:<br/><u>ADNAdmin@fjuhsd.org</u></li> <li>Click the <u>Click Here</u> link provided in the email or copy and paste the Email<br/>Code into the field below</li> </ul> |                |                      |  |
|                                                                                                    | Email Address: | fake@gmail.com       |  |
|                                                                                                    | Email Code:    | 01366582             |  |

Enter your new password and click Next.

Your password must be at least 8 characters long, have upper and lower case letters, a symbol, and a number.

|                                                                                                 | Return to Login Page |  |
|-------------------------------------------------------------------------------------------------|----------------------|--|
| Final Step                                                                                      | Set New Password     |  |
| Thank you for confirming your email address. You may now enter a new password for your account. |                      |  |
| New Password:                                                                                   |                      |  |
| ReType New Password:                                                                            |                      |  |
|                                                                                                 | Next                 |  |

You can now sign in to your Aeries Portal using your new password.